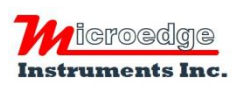

407 – 15216 North Bluff Road White Rock, BC Canada V4B 0A7 Phone: 604.424.9092 Toll Free: 1.877.352.9158 Fax: 1.877.453.0658 Email: info@microedgeinstruments.com Web: www.microedgeinstruments.com

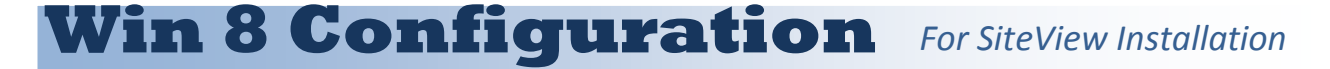

### Please skip this document if your operating system is NOT Windows 8!

For Windows 8 user, in order to install USB Driver properly, the following steps must be followed before the installation of SiteView software:

# **1. Restart PC for Advanced Options**

A. Mouse over the lower-right corner of the screen and select Settings.

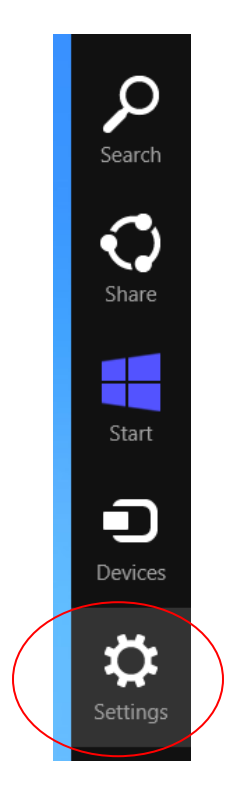

B. Select Change PC Settings.

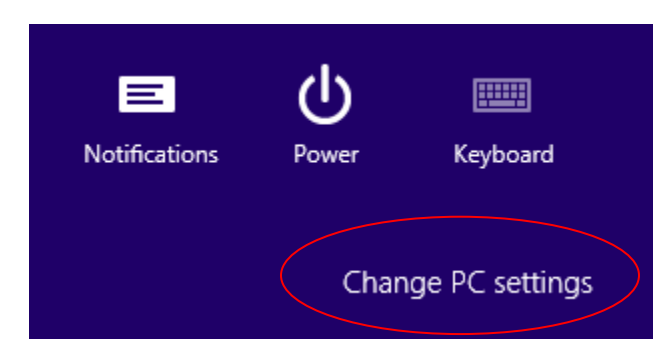

### C. For Windows 8.0:

Navigate to General and under Advanced Startup. Click Restart Now.

| PC settings    |                                                                                                    |  |  |  |
|----------------|----------------------------------------------------------------------------------------------------|--|--|--|
| r e settings   | Language                                                                                                    |  |  |  |
| Personalize    | Add or change input methods, keyboard layouts, and languages.<br>Language preferences                                     |  |  |  |
| Users          | Refresh your PC without affecting your files                                                                              |  |  |  |
| Notifications  | If your PC isn't running well, you can refresh it without losing your photos, music,<br>videos, and other personal files. |  |  |  |
| Search         | Get started                                                                                                    |  |  |  |
| Share          |                                                                                                    |  |  |  |
| Canada         | Remove everything and reinstall Windows                                                                                   |  |  |  |
| General        | If you want to recycle your PC or start over completely, you can reset it to its factory                                  |  |  |  |
| Privacy        | Get started                                                                                                    |  |  |  |
| Devices        |                                                                                                    |  |  |  |
| 140 1          | Advanced startup                                                                                                    |  |  |  |
| Wireless       | Start up from a device or disc (such as a USB drive or DVD), change Windows                                               |  |  |  |
| Ease of Access | startup settings, or restore Windows from a system image. This will restart your PC. Restart now                          |  |  |  |
| C              |                                                                                                    |  |  |  |

## For Windows 8.1: Navigate to **Update and recovery** > **Recovery**, click **Restart Now**.

|           | PC settings         | Q |
|-----------|---------------------|---|
|           | PC and devices      |   |
|           | Accounts            |   |
|           | OneDrive            |   |
|           | Search and apps     |   |
|           | Privacy             |   |
|           | Network             |   |
|           | Time and language   |   |
|           | Ease of Access      |   |
| $\langle$ | Update and recovery |   |
|           |                     |   |

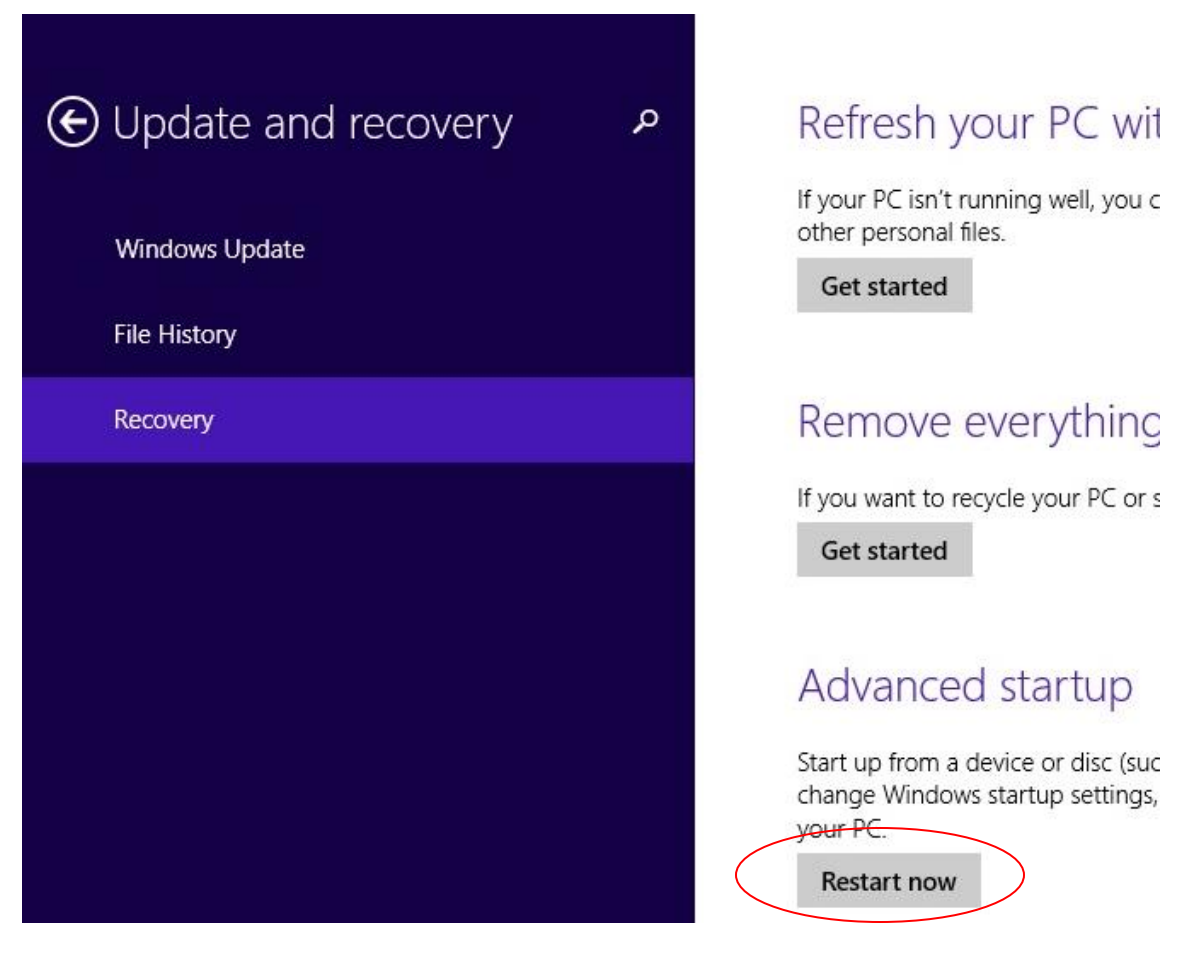

# 2. Change Advanced Options

D. Now Windows 8 will restart in the advanced menu options, click on Troubleshoot.

| Choo          | ose an option                                                      |
|---------------|--------------------------------------------------------------------|
| $\rightarrow$ | Continue<br>Exit and continue to Windows 8                         |
| 11            | Troubleshoot<br>Refresh or reset your PC, or use<br>advanced tools |
| Ċ             | Turn off your PC                                                   |

E. Click on Advanced options.

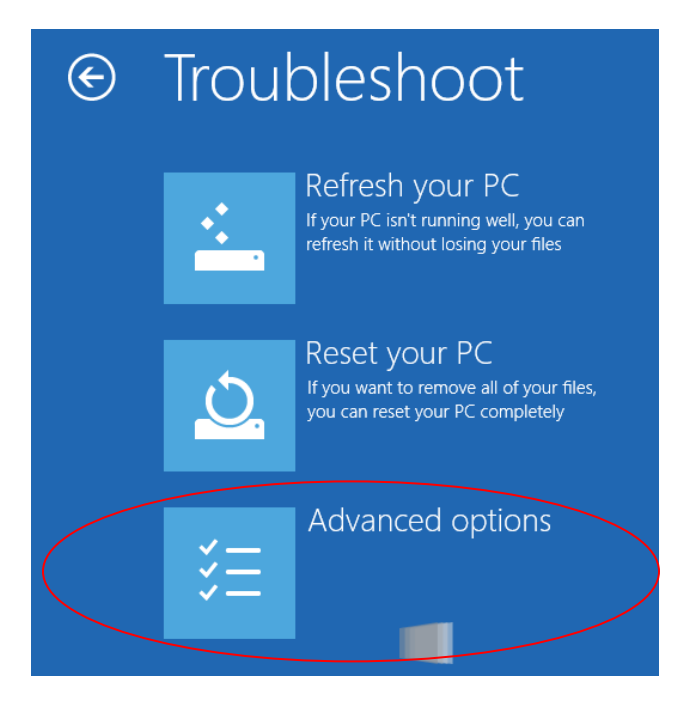

F. Click the **Startup Settings** option from the menu.

| E | Adva          | Advanced options                                                                  |     |                                                                          |  |  |
|---|---------------|-----------------------------------------------------------------------------------|-----|--------------------------------------------------------------------------|--|--|
|   |               | System Restore<br>Use a restore point recorded on your<br>PC to restore Windows   | C:\ | Command Prompt<br>Use the Command Prompt for<br>advanced troubleshooting |  |  |
|   | <b>.</b>      | System Image<br>Recovery<br>Recover Windows using a specific<br>system image file | ₿   | Startup Settings<br>Change Windows startup behavior                      |  |  |
|   | < <b>\$</b> > | Automatic Repair<br>Fix problems that keep Windows from<br>loading                |     |                                                                          |  |  |
|   |               |                                                                                   |     |                                                                          |  |  |

G. The Startup Settings will allow you to change various Windows configuration options. Click **Restart**.

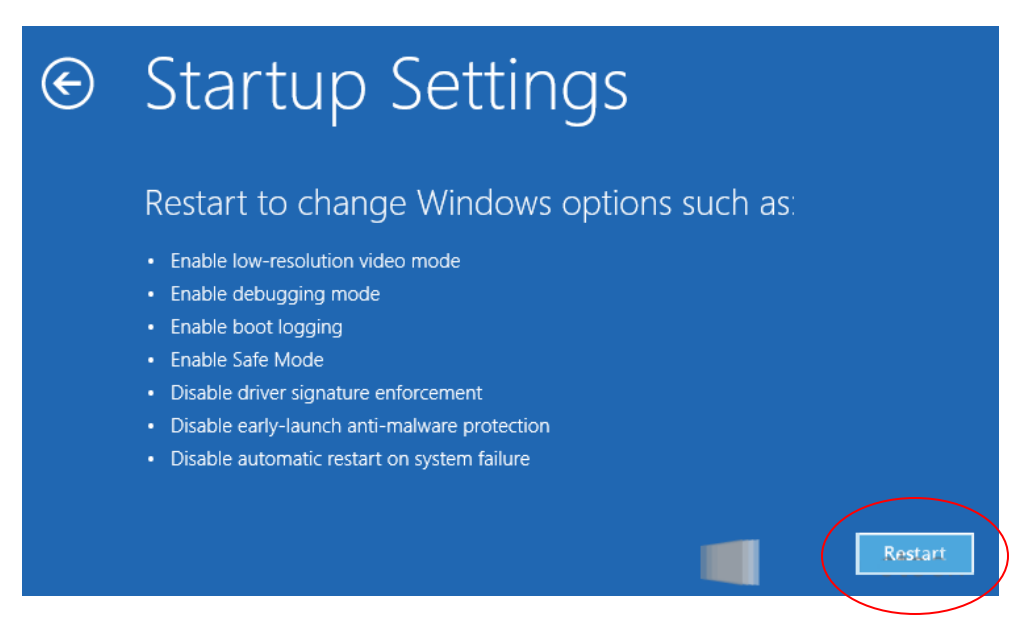

H. Now Windows 8 will reboot. But instead of going to the Desktop it will start in the Startup Settings page. Choose option: 7) **Disable driver signature enforcement** by pressing F7 or the number 7. Then the windows will boot to the mode allowing the USB Driver to be installed properly.

| Startup Settings                                 |  |
|--------------------------------------------------|--|
| Press a number to choose from the options below: |  |
| Use number keys or functions keys F1-F9.         |  |
| 1) Enable debugging                              |  |
| 2) Enable boot logging                           |  |
| 3) Enable low-resolution video                   |  |
| 4) Enable Safe Mode                              |  |
| 5) Enable Safe Mode with Networking              |  |
| 6) Enable Safe Mode with Command Prompt          |  |
| (7) Disable driver signature enforcement         |  |
| 8) Disable early launch anti malware protection  |  |
| 9) Disable automatic restart after failure       |  |
|                                                  |  |
|                                                  |  |
| Press F10 for more options                       |  |
| Press Enter to return to your operating system   |  |

### Windows 8 is now ready for SiteView installation.